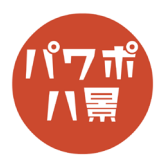

## グラデーションコピー

| 1 |                                                                                                    | インターネットで、「グラデーション」「gradation」<br>など画像検索して、好みのグラデーションを保存<br>かコピー。                                      |
|---|----------------------------------------------------------------------------------------------------|----------------------------------------------------------------------------------------------------|
| 2 | 自動旅存 ● 27 日 9 ● 3 日 日 高 マ ルゼテーション 1 - Powerfe<br>アナイル 本一ム 挿入 描画 デザイン 画面切り替え アニメーション スライド :<br>・ ・ ・ ・ ・ ・ ・ ・ ・ ・ ・ ・ ・ ・ ・ ・ ・ ・ ・                                                                                                     | 「レイアウト」→「白紙」。                                                                                         |
| 3 |                                                                                                    | ネットで見つけたグラデーション画像を挿入か貼<br>り付け。<br>スライドいっぱいに広げる。<br>「Ctrl」を押しながら、マウスホイールを回転させ、<br>画面を縮小。<br>スライドの下に配置。 |
| 4 | 自動保存 ● 20 日 り ● ひ 豆 臼 舎 明 マ ハセテーション         ファイル       ホーム       挿入 描画       デザイン       画面切り替え       アニメーション         プロ・       新しい       ロックトット       新しい       ロックトット       マット         別りガボート       G       フォイト       目 セクション >       フォント         1       グリップボート       G       フォーム       オーム       ボレーン       アニメーション         1       グリップボート       マット       フォーム       オーム       ボレーン       アニメーション         1       グリップボート       マット       フォーム       オーム       オーム       オーム       オーム         1       ブライト       フォーム       フォーム       フォーム       オーム       オーム       オーム         1       ブライト       フォーム       フォーム       フォーム       フォーム       フォーム       オーム         1       ブライト       フォーム       フォーム       フォーム       フォーム       フォーム         1       ブライト       フォーム       フォーム       フォーム       フォーム       フォーム         1       ブライト       フォーム       フォーム       フォーム       フォーム         1       ブライト       ブライト       フォーム       フォーム       フォーム         1       ブライト       フォーム       フォーム       フォーム       フォーム     < | 画面左のスライドのサムネイルを右クリックし、<br>「背景の書式設定」。                                                                  |

## このマニュアルは PowerPoint Microsoft 365 バージョン 2004 で書かれています

| 5 | THANDALUSER       ション・アイリア         Adobe Acrobat       音声         デザイナー       、            ・         ・         ・                                                                                                    | 画面右に「背景の書式設定」ウィンドウが開くので、<br>「塗りつぶし(グラデーション)」をオン。                          |
|---|----------------------------------------------------------------------------------------------------|---------------------------------------------------------------------------|
| 6 | <ul> <li>塗りつぶし(図またはテクスチャ)(P)</li> <li>塗りつぶし(パターン)(<u>A</u>)</li> <li>背景グラフィックを表示しない(<u>H</u>)</li> <li>既定のグラデーション(<u>R</u>)</li> <li>種類(Y)</li> <li>線形</li> <li>方向(<u>D</u>)</li> <li>「</li> <li>「</li> <li>「</li> <li>位置(<u>0</u>)</li> <li>(<u>0</u>)</li> <li>(<u>0</u>)</li> </ul> | 「方向」。<br>お手本にするグラデーションと同じ方向を選びま<br>す。<br>↓の場合なら、「斜め方向 - 左上から右下」になり<br>ます。 |
| 7 | 方向( <u>D</u> )<br>角度(E)<br>グラデーションの分岐点<br>( <u>C</u> )<br>位置( <u>O</u> )<br>( <u>0</u> %)                                                                                                    | 「グラデーションの分岐点」の中の2つを「削除」。                                                  |
| 8 | 角度(E)<br>グラデーションの<br>グラデーションの<br>分) その他の色(M)<br>ダ スポイト<br>色(C)<br>位置(Q)<br>0%                                                                                                    | 左端の分岐点を選択、<br>「色」→「スポイト」。                                                 |
| 9 |                                                                                                    | お手本の左上をクリック。<br>グラデーションの方向が、左から右の場合は、左端。<br>上から下の場合は、上端をクリックです。           |

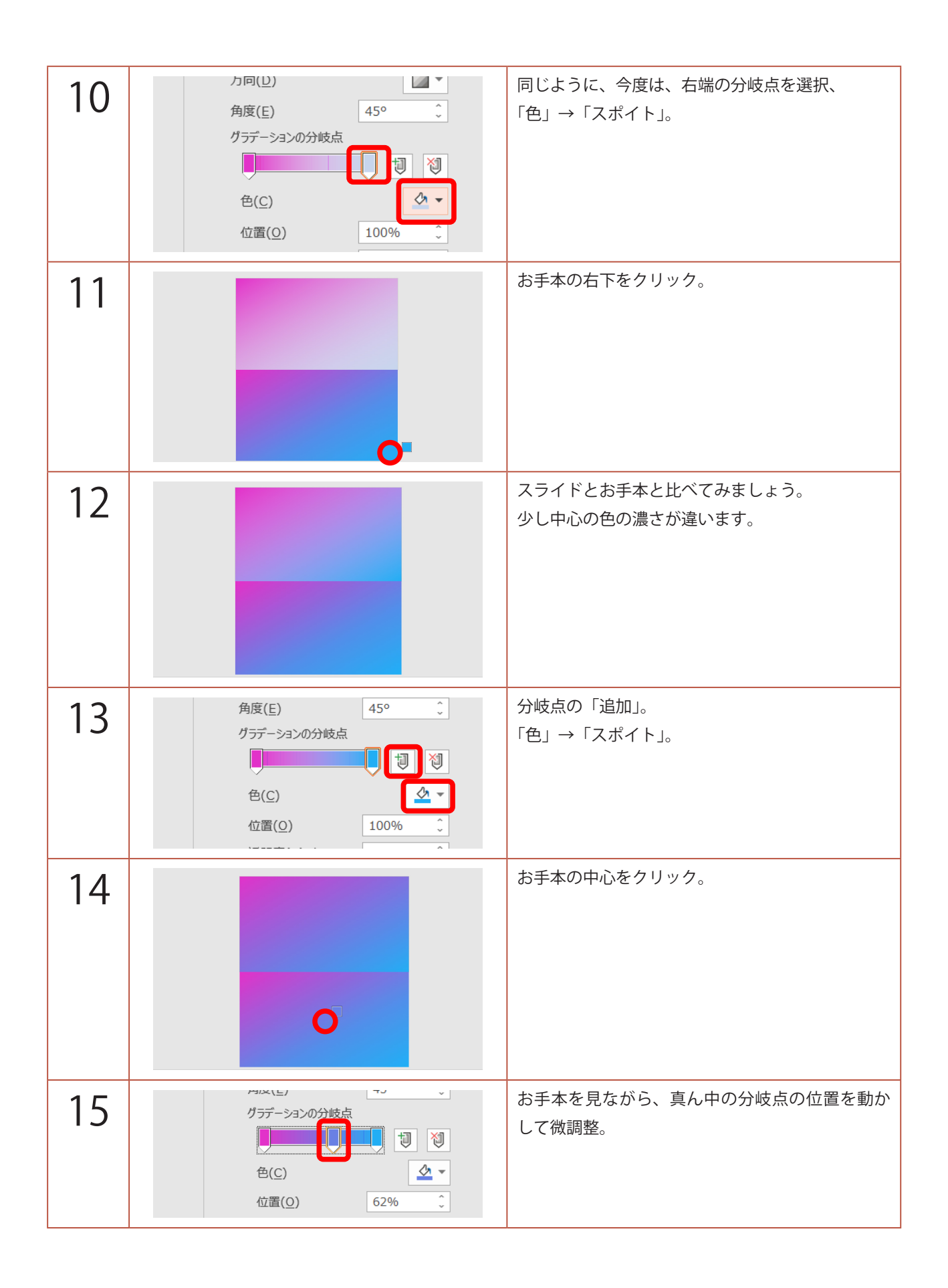

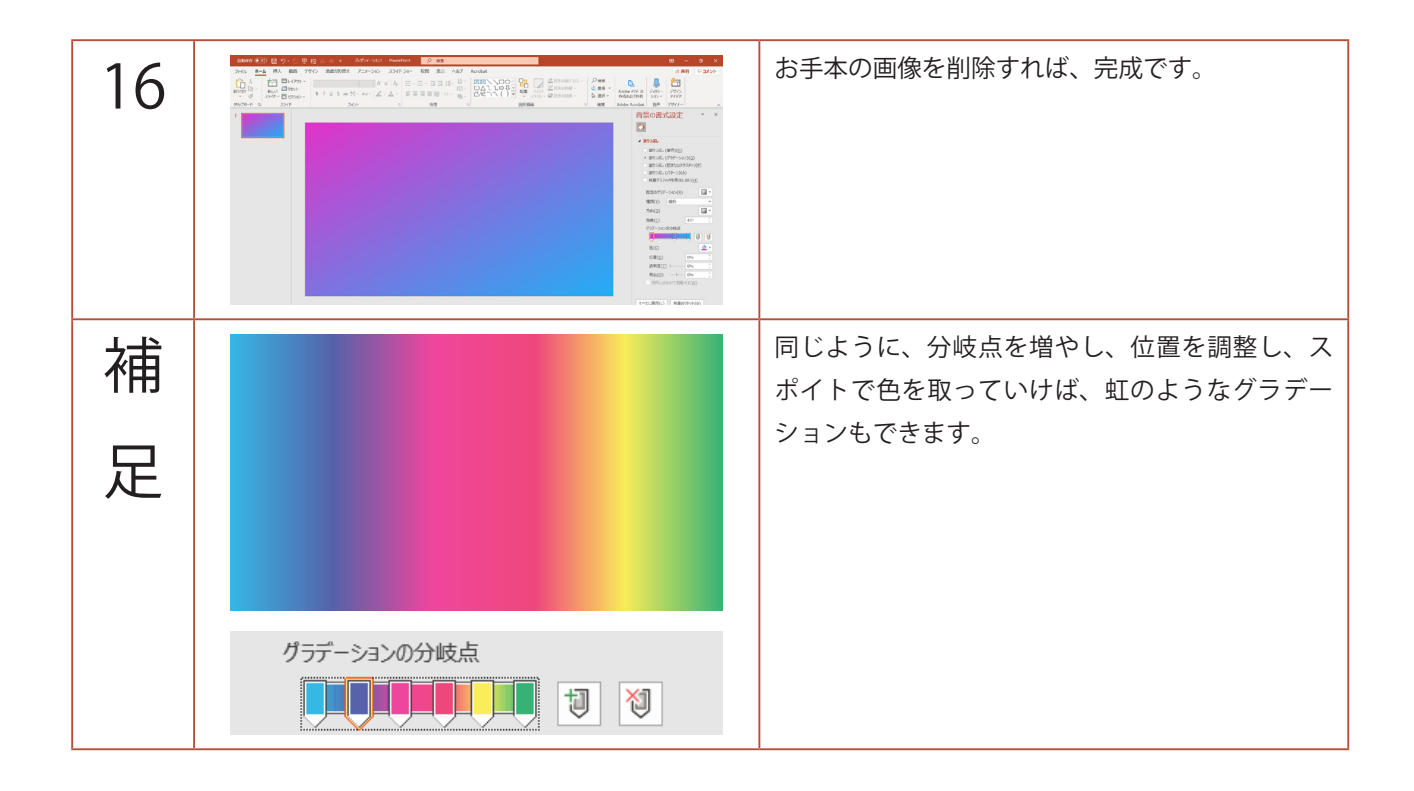